iMC 张轩玮 2019-07-29 发表

# 组网及说明

# 1 配置需求及说明

1.1 适用场合

适用于设备管理员登录设备时需要进行身份验证的场合。

1.2 配置需求及实现的效果

配置前需确保终端、设备、服务器相互连通。 设备管理员以Telnet 方式登录设备时,需要进行外置3A服务器进行身份验证,输入账户密码: ad min/admin, HWTACACS服务器进行验证, 只有验证通过后才能登录到设备进行操作。 IMC作为HWTACACS服务器,该实验中以iMC为例(使用iMC版本为: iMC PLAT 7.3(E0605)、 iMC EIA 7.3(E0504))。

### 2 组网图

HWTACACS服务器IP为10.88.142.178,设备IP地址为10.88.142.102。

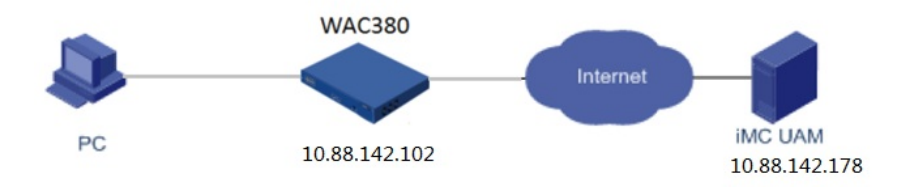

### 配置步骤

- 1.1 配置HWTACACS服务器 (IMC)
- 1.1.1 增加设备
- (1) 选择"用户"页签。
- (2) 单击导航树中的"设备用户策略管理 > 设备管理"菜单项,进入"设备管理"页面

| 🕞 用户 > 设备用户策略管 | 理 > 设备管理         |                   |        |      |       | 📩 加入收藏 ② 帮助 |
|----------------|------------------|-------------------|--------|------|-------|-------------|
| 查询设备           |                  |                   |        |      |       |             |
| 设备IP地址 从       |                  |                   | 至      |      |       |             |
| 设备区域           |                  | 2. 6              | 设备类型   |      | P. (  | Í           |
| 设备名称           |                  |                   |        |      |       | 查询 重置       |
|                |                  |                   |        |      |       |             |
| 增加 批量导入 報      | 移设备 批量修改 批       | <b>星删除</b> 与平台设备同 | 步 批量导出 |      |       |             |
| 设备名称 ≎         | 设备IP地址 ▲         | 设备型号              | 设备区域   | 设备类型 | 详细信息  | 修改          |
| 未找到符合条件的记录     |                  |                   |        |      |       |             |
| 共有0条记录,当前第     | 0 - 0 , 第 1/1 页。 |                   |        |      | « < > | > >> 50 ▼   |

(3) 单击<增加>按钮,进入"增加设备"页面。

| 🕞 用户 > 设备用户策略管理 > | 设备管理 > | 增加设备          |       |      |    | ②帮助 |
|-------------------|--------|---------------|-------|------|----|-----|
| 设备配置              |        |               |       |      |    |     |
| 共享密钥 *            |        |               | 0     |      |    |     |
| 确认共享密钥 *          |        |               | ?     |      |    |     |
| 认证端口 *            | 49     |               | 0     |      |    |     |
| 设备区域              |        |               | 21. 🔟 |      |    |     |
| 设备类型              |        |               | Ē1 🔟  |      |    |     |
| 单一连接 *            | 不支持    | -             |       |      |    |     |
| Watchdog报文 *      | 不支持    | •             |       |      |    |     |
| 描述                |        |               |       |      |    |     |
|                   |        |               |       |      |    |     |
| 设备管理              |        |               |       |      |    |     |
| 选择 ▼ 手工増加         | 全部清除   | 💡 提示:TAM不支持IP | v6地址。 |      |    |     |
| 设备名称              |        | 设备IP地址        |       | 设备型号 | 删除 |     |
| 未找到符合条件的记录。       |        |               |       |      |    |     |
| 共有0条记录。           |        |               |       |      |    |     |
|                   |        |               | 确定    | 取消   |    |     |

#### (4) 配置设备参数如下:

共享密钥/确认共享密钥:此处的配置必须与设备命令行配置的共享密钥保持一致。本例采用"fine"作为 共享密钥。

认证端口:此处必须与设备命令行配置的端口保持一致。本例采用缺省值 49。其他参数,保持缺省值 。

(5) 配置设备,手工增加:在设备管理区域,单击<手工增加>按钮,在弹出的下拉列表中选择"批量增加"项,弹出手工增加设备窗口。

| ● 手工増加设备 - Google Chrome |                                               |   |  |  |  |
|--------------------------|-----------------------------------------------|---|--|--|--|
| ① 不安全   10.88            | .142.178:8080/imc/tam/devmng/manualAddOne.jsf |   |  |  |  |
| 手工增加设备                   |                                               |   |  |  |  |
| 设备名称类型                   | FQDN Sysname                                  |   |  |  |  |
| 设备名称                     | 获取IP地址                                        |   |  |  |  |
| 设备IP地址*                  | 10.88.142.102                                 |   |  |  |  |
|                          | 确定 取消                                         |   |  |  |  |
|                          |                                               | ] |  |  |  |

(6) 单击<确定>按钮,增加设备成功,返回增加设备页面。

| 🕞 用户 > 设备用户策略管理 | ■ > 设备管理 > 増加设备 | 设备管理 > 增加设备 (? |    |  |  |  |
|-----------------|-----------------|----------------|----|--|--|--|
| 设备配置            |                 |                |    |  |  |  |
| 共享密钥 *          |                 | φ              |    |  |  |  |
| 确认共享密钥 *        |                 | 0              |    |  |  |  |
| 认证端口 *          | 49              | C              |    |  |  |  |
| 设备区域            |                 | 2. 6           |    |  |  |  |
| 设备类型            |                 |                |    |  |  |  |
| 单一连接*           | 不支持             | •              |    |  |  |  |
| Watchdog报文 *    | 不支持             | •              |    |  |  |  |
| 描述              |                 |                |    |  |  |  |
| 设备管理            |                 |                |    |  |  |  |
| 选择 ▼ 手工増加       | 全部清除 号提示: TAM不支 | 持IPv6地址。       |    |  |  |  |
| 设备名称            | 设备IP地址          | 设备型号           | 删除 |  |  |  |
|                 | 10.88.142.102   |                | â  |  |  |  |
| 共有1条记录。         |                 |                |    |  |  |  |
|                 |                 | 确定 取消          |    |  |  |  |
|                 |                 |                |    |  |  |  |

(7) 单击<确定>按钮,增加设备完毕,进入"增加设备结果"页面。

1.1.2 增加启用认证的授权策略

- (1) 选择"用户"页签。
- (2) 单击导航树中的"设备用户策略管理 > 授权策略管理"菜单项,进入"授权策略管理"页面。
- (3) 单击<增加>按钮,进入"增加授权策略"页面。

| ➡ 用户 > 设备用户策略管理 > 授权策略管理 |    |    |    |  |  |
|--------------------------|----|----|----|--|--|
| <u> 靖加</u>               |    |    |    |  |  |
| <b>策略名称</b> ▲            | 描述 | 修改 | 删除 |  |  |
| 未找到符合条件的记录。              |    |    |    |  |  |
| 共有0条记录。                  |    |    |    |  |  |

(4) 修改"接入授权信息"的缺省记录。点击"修改"图标,弹出"修改接入授权信息"窗口,将"Shell Profile"修改为"使用设备的缺省设置",将"授权命令集"设置为"不限"。

| ,用户 > 设备用户策略管 | 理 > 授权策略管理 > 増加授 | 反策略  |               |       |     |    | ?  |
|---------------|------------------|------|---------------|-------|-----|----|----|
| 授权策略信息        |                  |      |               |       |     |    |    |
| 基本信息          |                  |      |               |       |     |    |    |
| 授权策略名 *       | test             | Ø    |               |       |     |    |    |
| 描述            |                  |      |               |       |     |    |    |
| 启用RSA         |                  |      |               |       |     |    |    |
| 接入授权信息        |                  |      |               |       |     |    |    |
| 増加            |                  |      |               |       |     |    |    |
| 设备区域          | 设备类型             | 授权时段 | Shell Profile | 授权命令集 | 优先级 | 修改 | 删除 |
| 不限            | 不限               | 不限   | 拒绝            | 禁止使用  |     | P  |    |
|               |                  |      |               |       |     | -  |    |
|               |                  | 确定   | 取消            |       |     |    |    |
|               |                  |      |               |       |     |    |    |

③ 不安全 | 10.88.142.178:8080/imc/tam/authpolicy/addAccessAuthorizeInfo.xhtml

| 设备区域          | 不限        |
|---------------|-----------|
| 设备类型          | 不限        |
| 受权时段          | 不限        |
| Shell Profile | 使用设备的缺省配置 |
| 受权命令集         | 不限        |
|               |           |

- (5) 单击<确定>按钮,完成修改接入授权信息,返回"增加授权策略"页面。
- (6) 单击<确定>按钮,授权策略增加完毕,可在授权策略列表中查看新增的授权策略。

| 用户 > 设备用户策略管 | 『理 > 授权策略管理 > 増加授格 | て策略  |               |       |     |    | ?  |
|--------------|--------------------|------|---------------|-------|-----|----|----|
| 受权策略信息       |                    |      |               |       |     |    |    |
| 基本信息         |                    |      |               |       |     |    |    |
| 授权策略名 *      | test               | ?    |               |       |     |    |    |
| 描述           |                    |      |               |       |     |    |    |
| 启用RSA        |                    |      |               |       |     |    |    |
| 接入授权信息       |                    |      |               |       |     |    |    |
| 增加           |                    |      |               |       |     |    |    |
| 设备区域         | 设备类型               | 授权时段 | Shell Profile | 授权命令集 | 优先级 | 修改 | 删除 |
| 不限           | 不限                 | 不限   | 使用设备的缺省配置     | 不限    |     | B  |    |
|              |                    |      |               |       |     |    |    |
|              |                    | 确定   | 取消            |       |     |    |    |
|              |                    |      |               |       |     |    |    |

设备用户是用户登录设备时使用的帐号,包含帐号名、密码和使用的授权策略等信息。

- (1) 选择"用户"页签。
- (2) 单击导航树中的"设备用户管理 > 所有设备用户"菜单项,进入"所有设备用户"页面。
- (3) 单击<增加>按钮,进入"增加设备用户"页面。
- (4) 输入"帐号名"、"登录密码"和"登录密码确认",并且"用户的授权策略"选择"test",其它参数保留缺
- 省值,本例登录密码为admin。

| 用户 > 设备用户管理 > | 所有设备用户 > 增加设备用户        |                  |              |        | (? 帮助 |  |  |
|---------------|------------------------|------------------|--------------|--------|-------|--|--|
| 增加设备用户        |                        |                  |              |        |       |  |  |
| 帐号名 *         | admin                  | ?                | 用户名          |        |       |  |  |
| 登录密码 *        |                        |                  | 登录密码确认 *     |        |       |  |  |
| 设备用户分组 *      | 未分组                    | 秝                |              |        |       |  |  |
| 分组的授权策略       | 不支持命令行访问               |                  | 用户的授权策略      | test 👻 |       |  |  |
| 在线数量限制        | 1                      |                  | 失效日期         |        |       |  |  |
| 启用权限提升密码      | 启用权限提升密码               |                  |              |        |       |  |  |
| 启用用户密码控制策     | <b>使</b> 略             |                  |              |        |       |  |  |
|               | 的地址为http://iMC主服务器地址:p | ort/imc/noAuth/t | am/login.jsf |        |       |  |  |
| 授权主机IP地址列表    |                        |                  |              |        |       |  |  |
| 增加 删除全部       |                        |                  |              |        |       |  |  |
| 起始IP地址        |                        | 结束               | IP地址         | 删除     |       |  |  |
| 未找到符合条件的记录。   |                        |                  | _            |        |       |  |  |
|               |                        | 确定               | 取消           |        |       |  |  |
|               |                        |                  |              |        |       |  |  |

1.2 配置接入设备

(1) #首次登入会出现如下提示,要求输入国家码。需要配置国家码为CN,如选择其他区域可能会 造成部分功能无法使用。以下标红色部分为设备自动打印部分。加粗的CN是需要手动输入的国家码。 Press ENTER to get started. Please set your country/region code. Input ? to get the country code list, or input q to log out. CN 配置用户Telnet 登录时通过scheme 认证。 (2) [H3C]user-interface vty 0 4 [H3C-ui-vty0-4]authentication-mode scheme [H3C-ui-vty0-4]quit (3) 创建HWTACACS方案test。IP 地址指向iMC UAM 服务器,监听端口、共享密钥fine需与iMC 中 接入设备的配置保持一致。 [H3C]hwtacacs scheme test [H3C-hwtacacs-test]primary authentication 10.88.142.178 49 [H3C-hwtacacs-test]primary authorization 10.88.142.178 49 [H3C-hwtacacs-test]primary accounting 10.88.142.178 49 [H3C-hwtacacs-test]key authorization simple fine [H3C-hwtacacs-test]key authentication simple fine [H3C-hwtacacs-test]key accounting simple fine [H3C-hwtacacs-test]user-name-format without-domain [H3C-hwtacacs-test]quit (4) 创建domain。配置域引用的 TACACS 方案。 [H3C] domain testdm [H3C-isp-testdm] authentication login hwtacacs-scheme test [H3C-isp-testdm] authorization login hwtacacs-scheme test [H3C-isp-testdm] accounting login hwtacacs-scheme test [H3C-isp-testdm]quit 配置认证方式。开启 Telnet 开关,认证方式配置为AAA。 (5) [H3C] telnet server enable [H3C] user-interface vty 0 4 [H3C-ui-vty0-4] authentication-mode scheme [H3C-ui-vty0-4] quit (6) 配置默认domain为testdm [H3C]domain default enable testdm 1.3 登录设备

(1) 以Telnet方式登录设备。

| *************************************                                                           |
|-------------------------------------------------------------------------------------------------|
| ***************************************                                                         |
|                                                                                                 |
| 授权                                                                                              |
| login: admin<br>Password:                                                                       |
| (2) 输入用户名和密码,其中用户名与iMC配置的设备管理用户的帐号名保持一致。                                                        |
| *************************************                                                           |
| ***************************************                                                         |
|                                                                                                 |
| 授权                                                                                              |
| login: admin<br>Password:                                                                       |
| sbus                                                                                            |
| <pre><h3c>sys System View: return to User View with Ctrl+Z.</h3c></pre>                         |
| [H3C] display users                                                                             |
| O AUX 0 00:08:21 Jan 07 08:44:48 1846831                                                        |
| 10 VTY 0 00:00:22 Jan 03 06:18:08 392220 TEL<br>+ 11 VTY 1 00:00:01 Jan 07 09:05:23 1852355 TEL |
| Following are more details.<br>AUX 0 :                                                          |
| User name: admin<br>WTV 0                                                                       |
| User name: admin<br>Location: 10.88.142.189                                                     |
| VTY 1 :                                                                                         |
| user name: admin<br>Location: 10.88.142.16                                                      |
| + : Current operation user.                                                                     |
| r . current operation user works in async mode.<br>[H3C]                                        |

配置关键点